## UniTS – VPN: installazione del client in ambiente Windows

Scaricare il client VPN dalla pagina all'indirizzo http://vpn-client.units.it

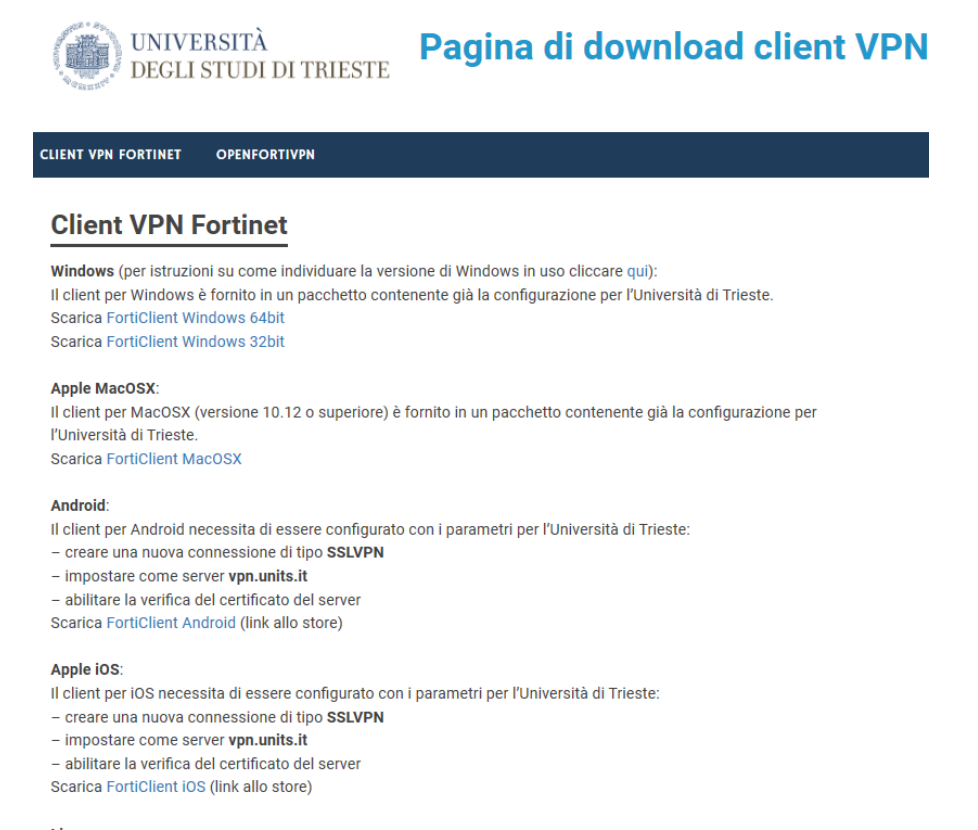

Linux: Istruzioni per OpenFortiVPN

## Installare accettando tutte quanto proposto (next, next, next, ...)

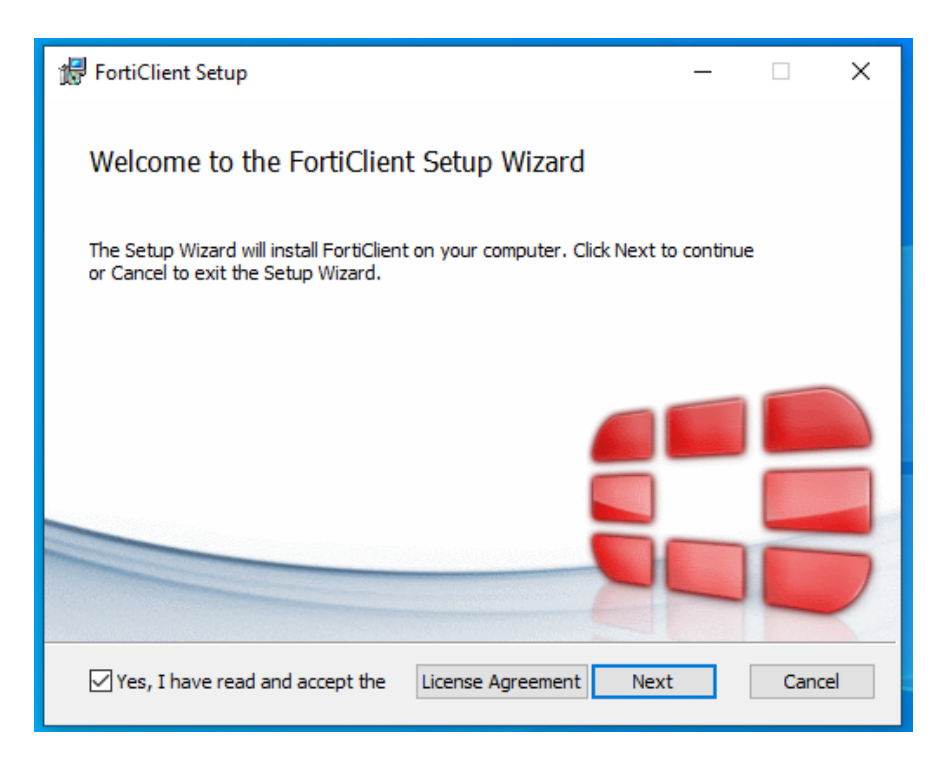

| 🕼 FortiClient Setup                                                                                   | -      |      | ×  |
|----------------------------------------------------------------------------------------------------|--------|------|----|
| <b>Destination Folder</b><br>Click Next to install to the default folder or click Change to choose ar | other. |      |    |
| Install FortiClient to:                                                                               |        |      |    |
| C:\Program Files\Fortinet\FortiClient\<br>Change                                                      |        |      |    |
| Back Next                                                                                             | :      | Canc | el |

| ₩ FortiClient Setup —                                                                                                    |      | ×   |
|----------------------------------------------------------------------------------------------------|------|-----|
| Ready to install FortiClient                                                                                                    |      |     |
| Click Install to begin the installation. Click Back to review or change any of you installation settings. Click Cancel to exit the wizard. | our  |     |
|                                                                                                    |      |     |
|                                                                                                    |      |     |
| Back Install                                                                                                    | Cano | :el |

| FortiClient Setup                                                                                                | _    | × |
|----------------------------------------------------------------------------------------------------|------|---|
| Installing FortiClient                                                                                           |      |   |
| Please wait while the Setup Wizard installs FortiClient.                                                         |      |   |
| Status:                                                                                                    |      |   |
|                                                                                                    |      |   |
|                                                                                                    |      |   |
|                                                                                                    |      |   |
| Back                                                                                                    | Next |   |
|                                                                                                    |      |   |
|                                                                                                    |      |   |
| 记 FortiClient Setup                                                                                              | _    | × |
| 伊 FortiClient Setup<br>Completed the FortiClient Setup Wizard                                                    | _    | × |
| FortiClient Setup<br>Completed the FortiClient Setup Wizard<br>Click the Finish button to exit the Setup Wizard. | _    | × |
| FortiClient Setup Completed the FortiClient Setup Wizard Click the Finish button to exit the Setup Wizard.       | _    | × |
| FortiClient Setup Completed the FortiClient Setup Wizard Click the Finish button to exit the Setup Wizard.       |      | × |
| FortiClient Setup Completed the FortiClient Setup Wizard Click the Finish button to exit the Setup Wizard.       |      | × |
| FortiClient Setup Completed the FortiClient Setup Wizard Click the Finish button to exit the Setup Wizard.       |      | × |

Al termine dell'installazione sul desktop compare l'icona del client come pure appare un'iconcina nella barra delle applicazioni. (il piccolo scudo verde).

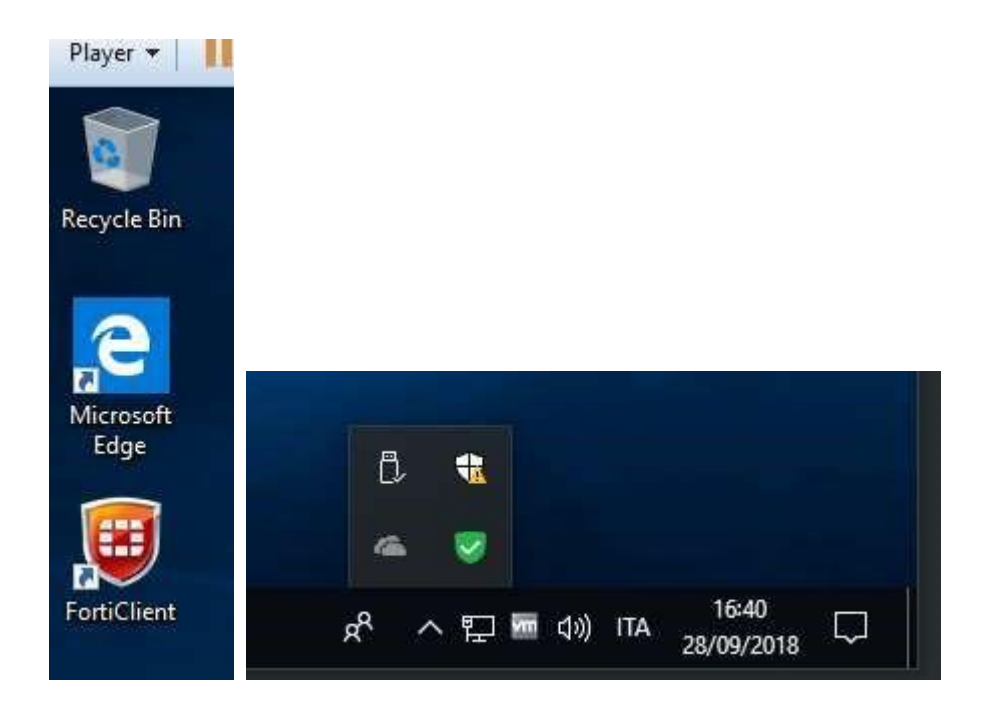

## Click destro sull'iconcina e compare il menù contestuale

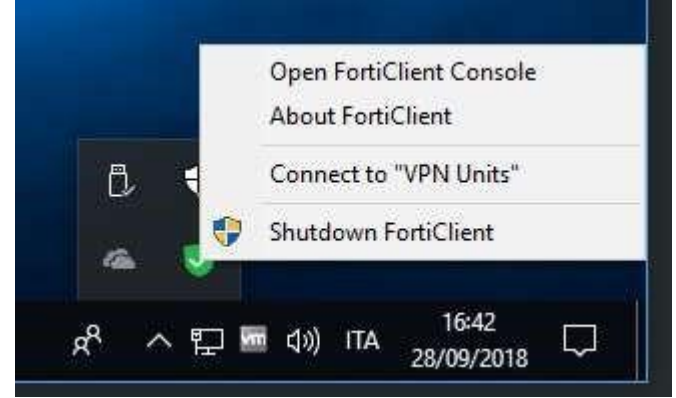

## Selezionare 'Connect to VPN Units'''

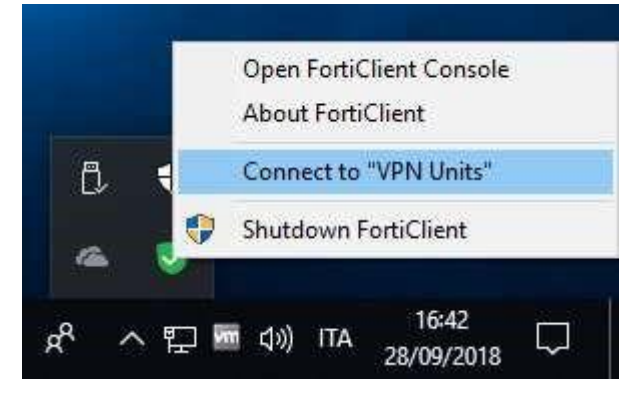

Nel dialog, inserire lo username consistente nella sola matricola senza alcuna indicazione del dominio DS e della relativa password. L'accesso è simile a quello che facciamo in UGOV o in altri applicativi d'ateneo.

| FortiClient     |                         | - | ×  |
|-----------------|-------------------------|---|----|
| File Help       |                         |   | \$ |
|                 |                         |   |    |
| Settings        |                         |   |    |
| (i) About       | VPN Name vpn.units.it • |   |    |
|                 | Password                |   |    |
|                 | Connect                 |   |    |
| Unlock Settings |                         |   |    |

Dopo aver premuto il pulsante "Connect" si avvia l'inizializzazione della connessione durante la quale comparirà la percentuale del processo svolto.

| FortiClient     |                                       | - | Х |
|-----------------|---------------------------------------|---|---|
| File Help       |                                       |   |   |
| 8               |                                       |   |   |
| DIA             | 8                                     |   |   |
|                 |                                       |   |   |
| I Notifications | · · · · · · · · · · · · · · · · · · · |   |   |
| 🔅 Settings      |                                       |   |   |
| (i) About       | Statur: 40%                           |   |   |
|                 | VPN Name vnn units it T               |   |   |
|                 |                                       |   |   |
|                 | Username                              |   |   |
|                 | Password                              |   |   |
|                 |                                       |   |   |
|                 | Disconnect                            |   |   |
|                 |                                       |   |   |
|                 |                                       |   |   |
|                 |                                       |   |   |
| Unlock Settings |                                       |   |   |

Al termine viene confermata l'avvenuta connessione.

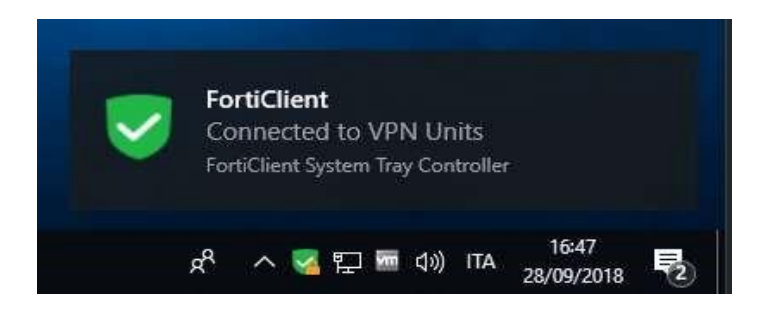

Si noti che la piccola iconcina nella barra delle applicazioni è cambiata in quanto ora contiene anche un piccolo lucchetto. Questa iconcina ci conferma che la connessione VPN è attiva.

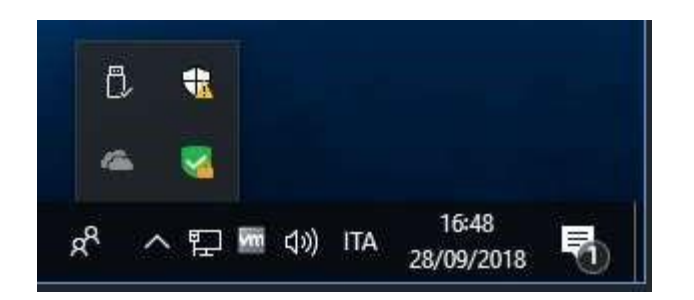

Ora, pur trovandosi all'esterno dell'ateneo, è possibile raggiungere le risorse condivise dai server dipartimentali, accedere integralmente alle risorse bibliografiche oppure agli applicativi d'ateneo (UGOV, timbrature, ferire, ...).

Con la connessione attiva tutto il traffico del computer passa per la VPN e quindi per la rete di ateneo anche se si naviga verso un sito esterno all'ateneo.

Per chiudere la connessione: click destro sulla piccola iconcina, compare nuovamente il menu dove bisogna secgliere 'Disconnetti "VPN Units"'

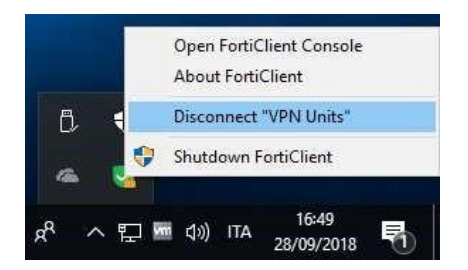

Al termine della disconnessione compare l'avviso.

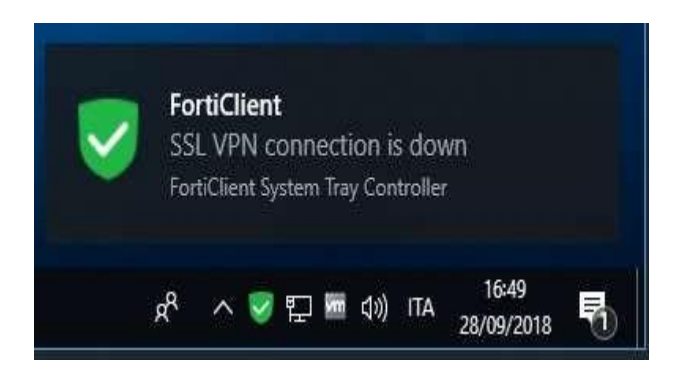

A questo punto la connessione VPN è chiusa.